# 砂防学会研究発表講演会交流会 簡易参加マニュアル

### 0. RemoがサポートするブラウザとOSについて

| OS      | OS バージョン | ブラウザー          | ブラウザーのバー<br>ジョン           |
|---------|----------|----------------|---------------------------|
| Mac     | 10.13+   | Chrome         | 77+                       |
|         |          | Firefox        | 76+                       |
|         |          | Microsoft Edge | 87+                       |
|         | 10.14.4+ | Safari         | 12.1+ (画面共有不<br>可)<br>13+ |
|         |          | Chrome         | 77+                       |
|         |          | Firefox        | 76+                       |
|         |          | Microsoft Edge | 87+                       |
| Windows | 10       | Chrome         | 77+                       |
|         |          | Firefox        | 76+                       |
|         |          | Microsoft Edge | 87+                       |

#### 参考

https://help.remo.co/ja-JP/support/solutions/articles/63000241111-

%E3%82%A4%E3%83%99%E3%83%B3%E3%83%88%E3%81%AB%E5%8F%82%E5%8A%A0%E3%81%99%E3%82%8B% E5%89%8D%E3%81%AE%E3%83%81%E3%82%A7%E3%83%83%E3%82%AF%E3%83%AA%E3%82%B9%E3%83%88

#### 1. お使いのブラウザにて, イベントURLにアクセス

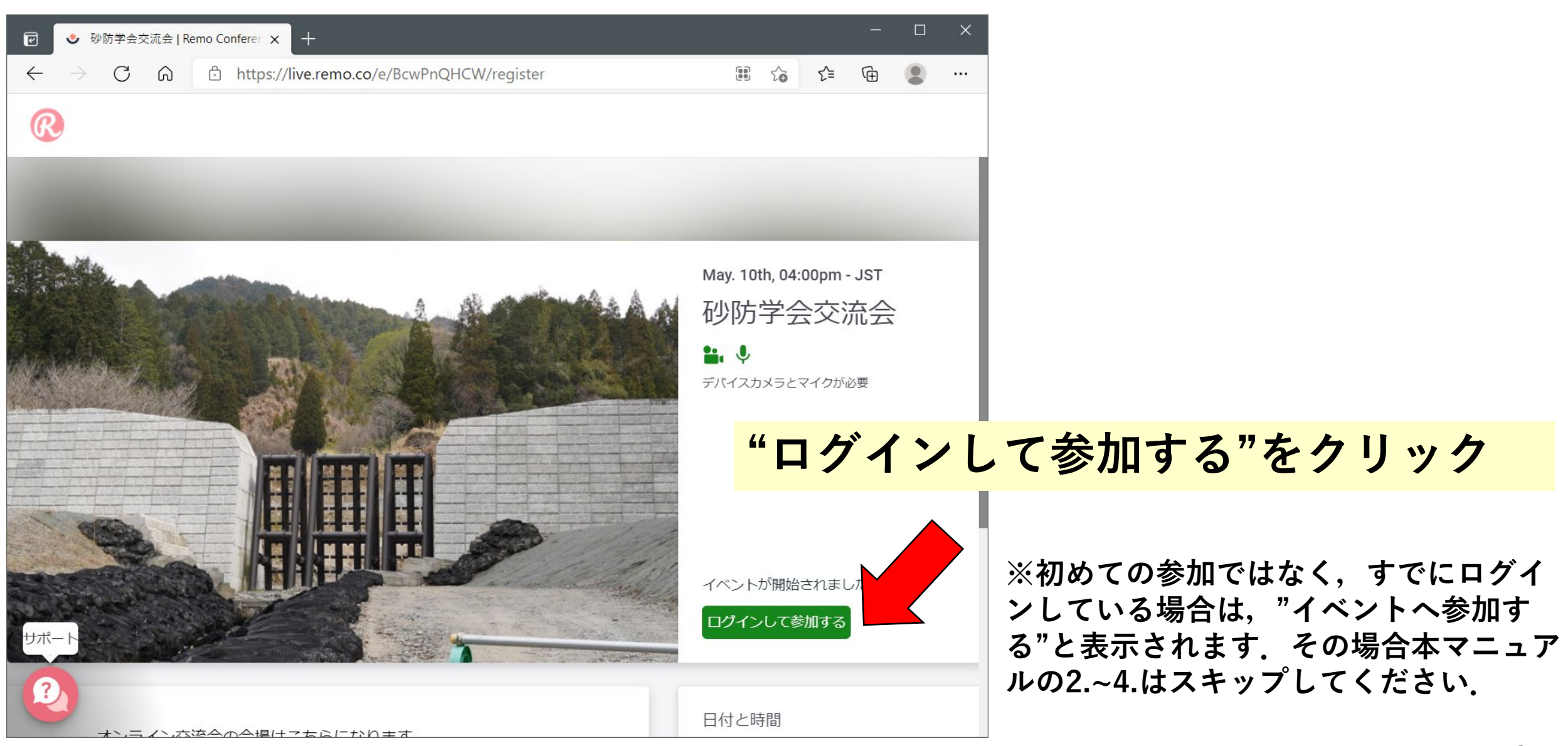

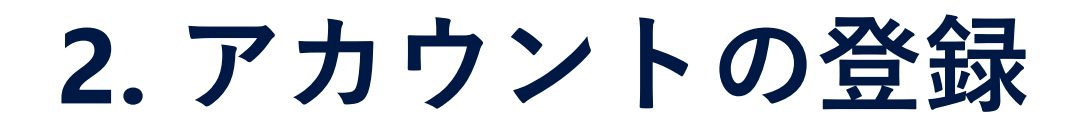

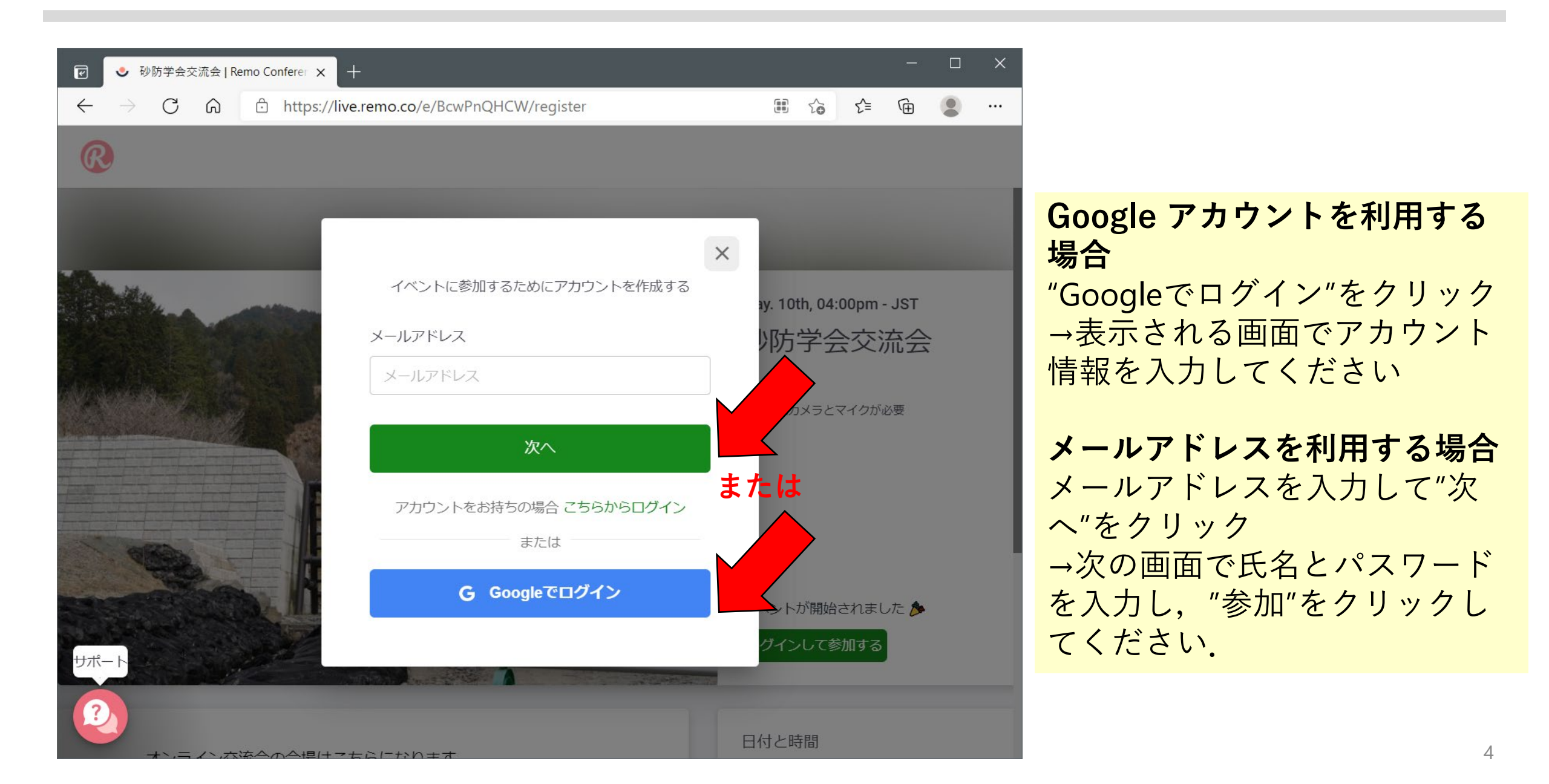

## 3. チュートリアル

イベントに入室すると,初めての場合チュートリアルが開始します. "次へ"を押して進んでください.

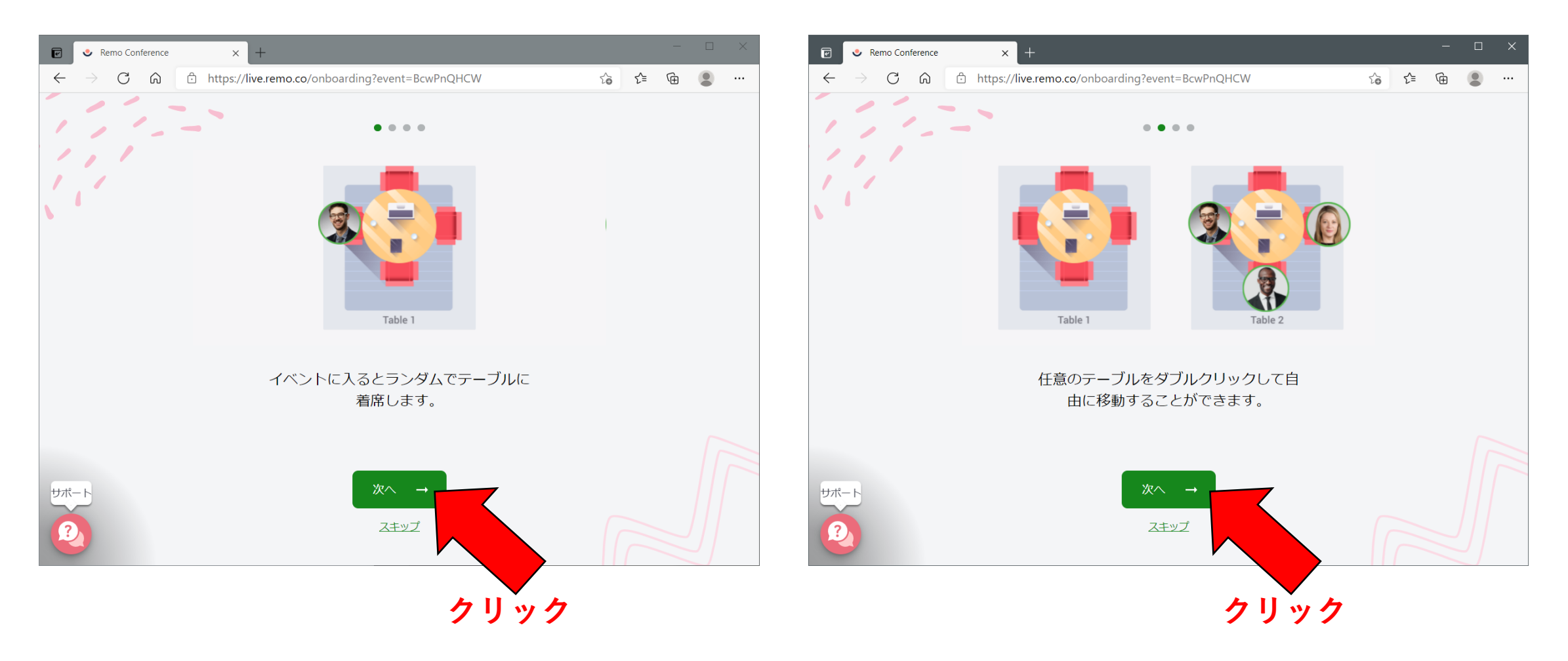

# 3. チュートリアル

イベントに入室すると,初めての場合チュートリアルが開始します. "次へ"を押して進んでください.

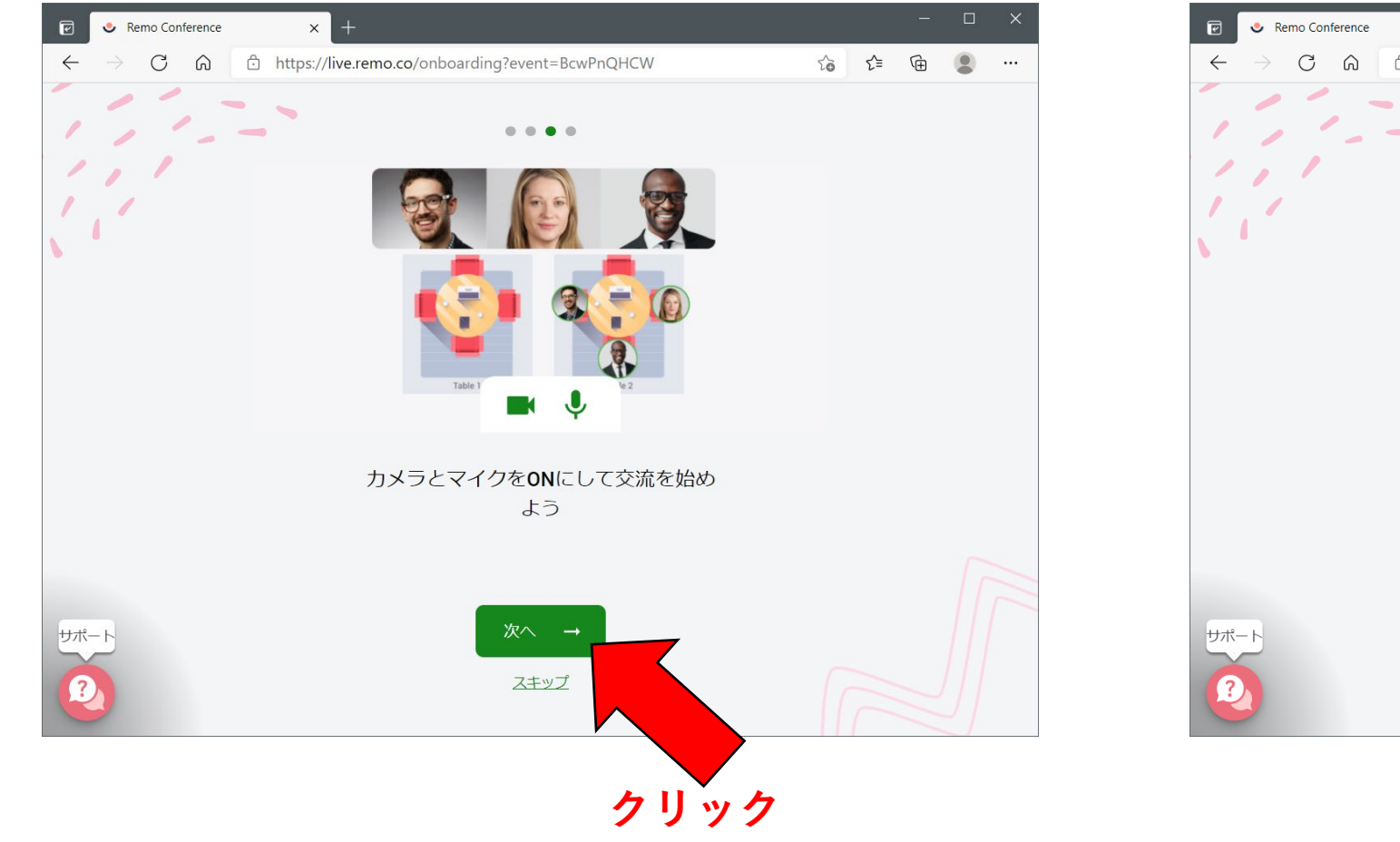

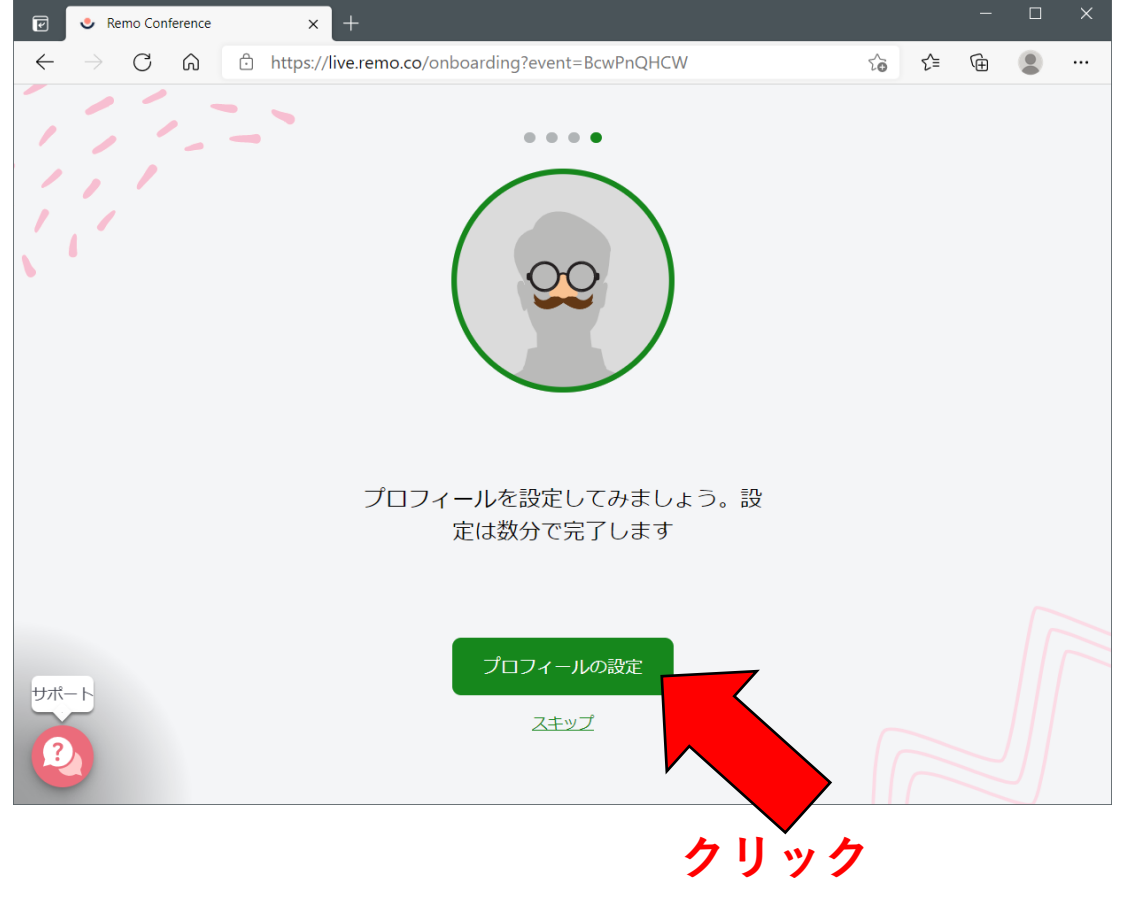

4. プロフィールの設定

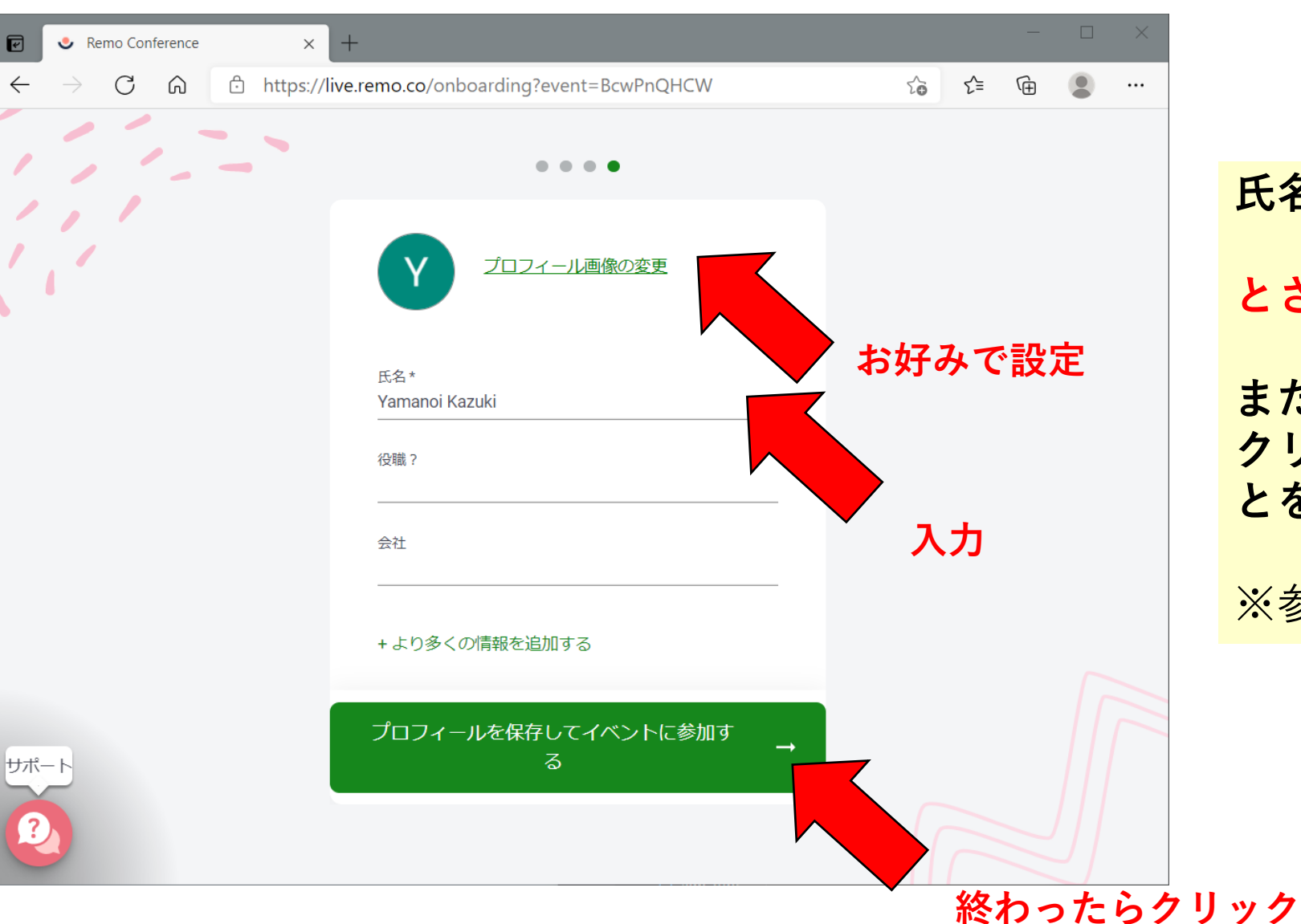

氏名欄に表示名を入力してください. 名字\_所属 とされることを推奨します.

また,"プロフィール画像の変更"を クリックし,顔写真を使用されるこ とを推奨します.

※参加してからでも変更できます.

5. カメラとマイクの設定

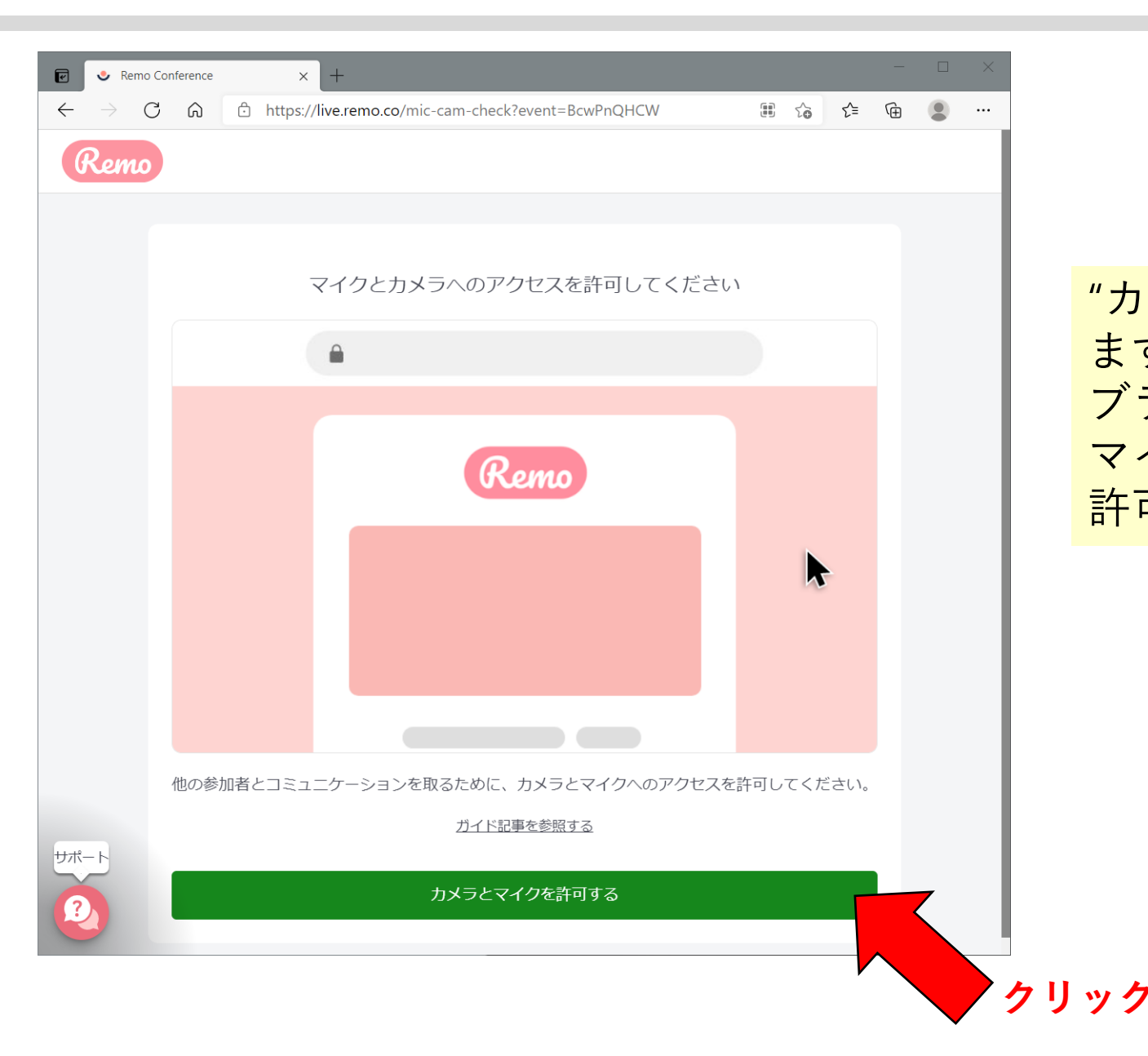

#### "カメラとマイクを許可する"をクリックします. ブラウザから,ポップアップ等でカメラとマイクを許可するかどうか聞かれますので, 許可してください.

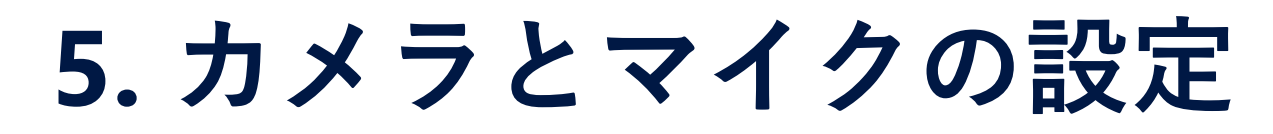

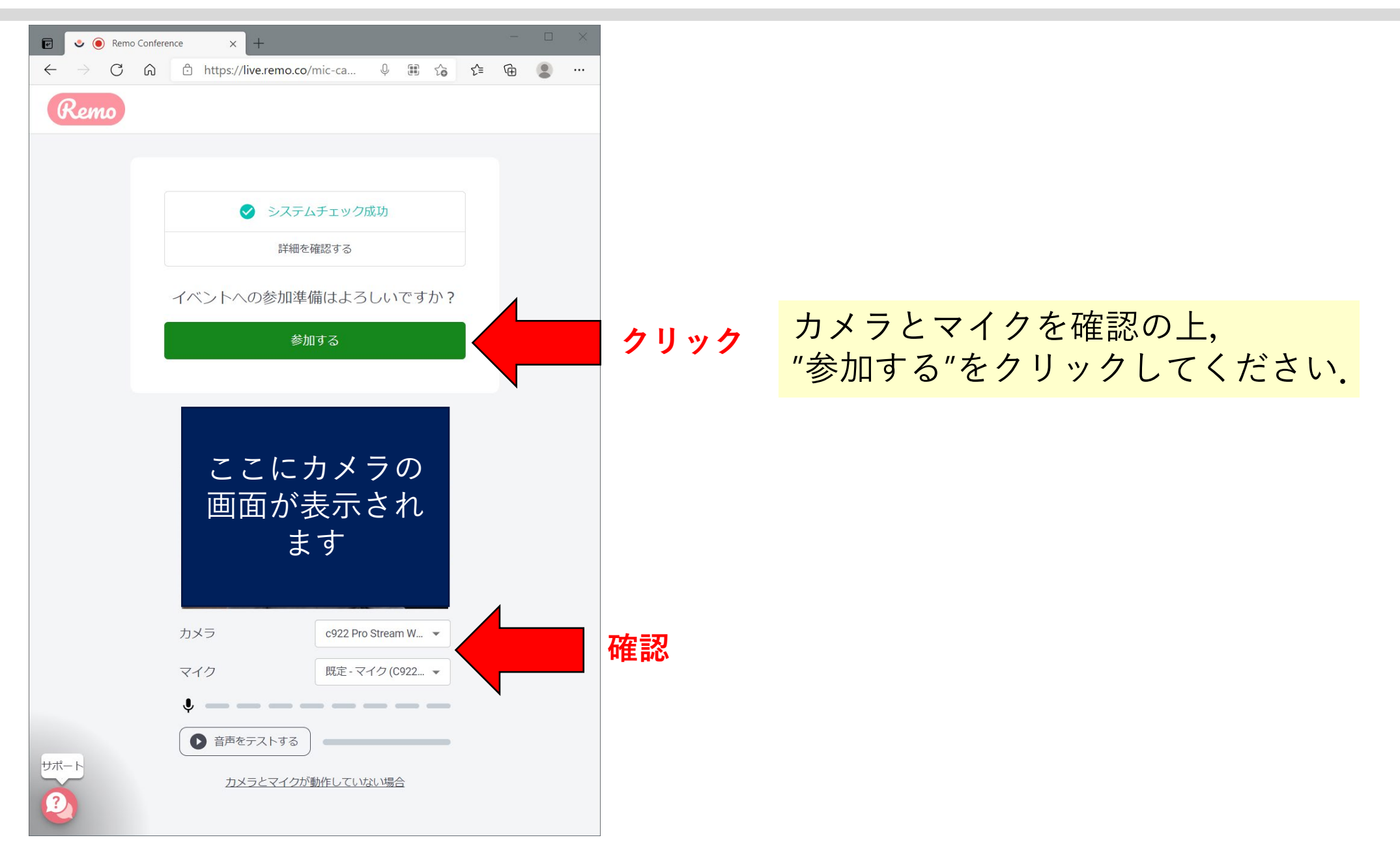

#### 無事に入室できるとこのような画面が表示されます.

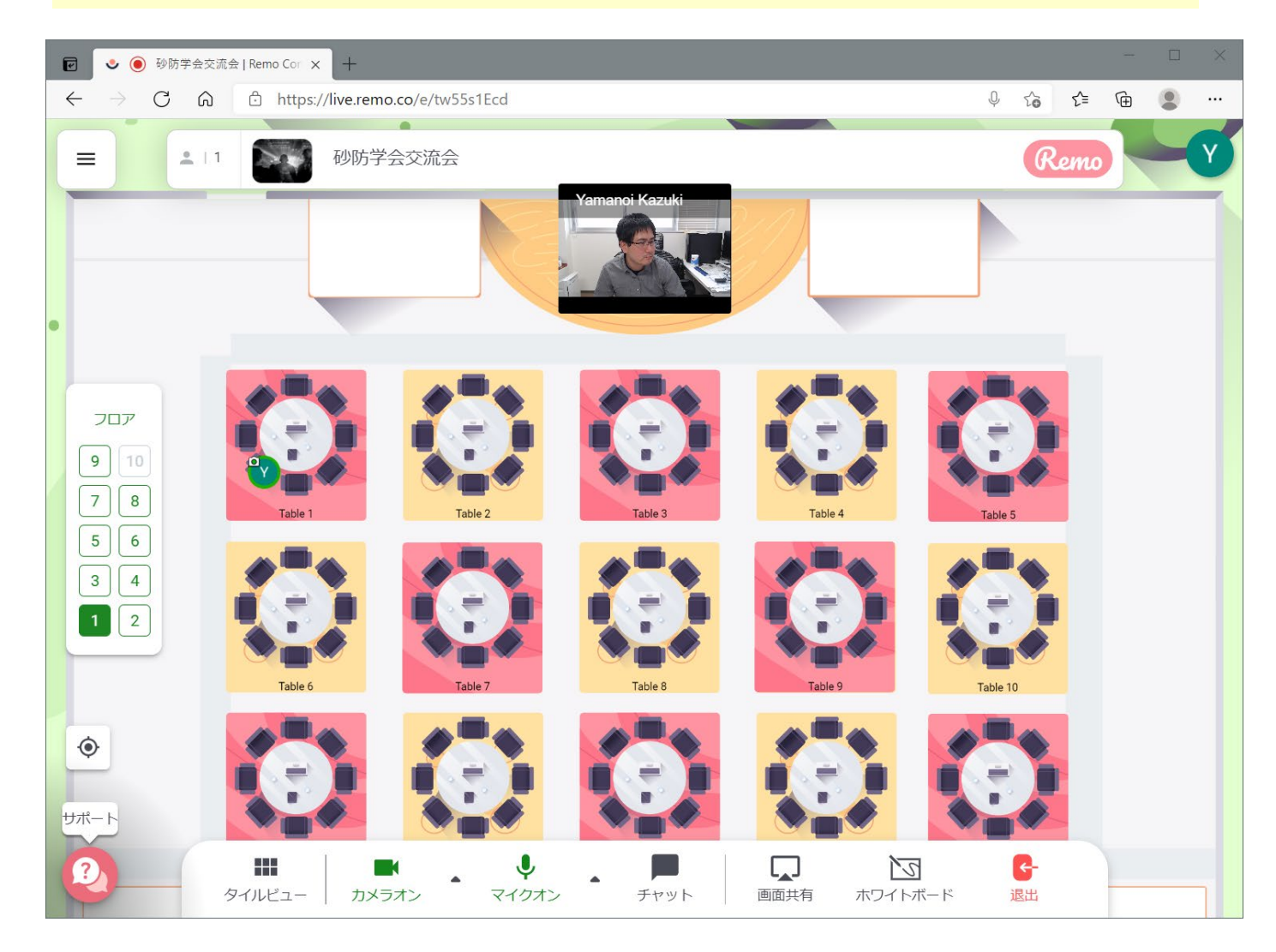

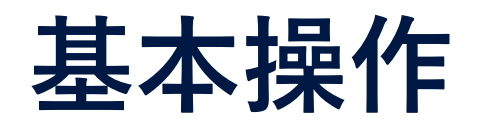

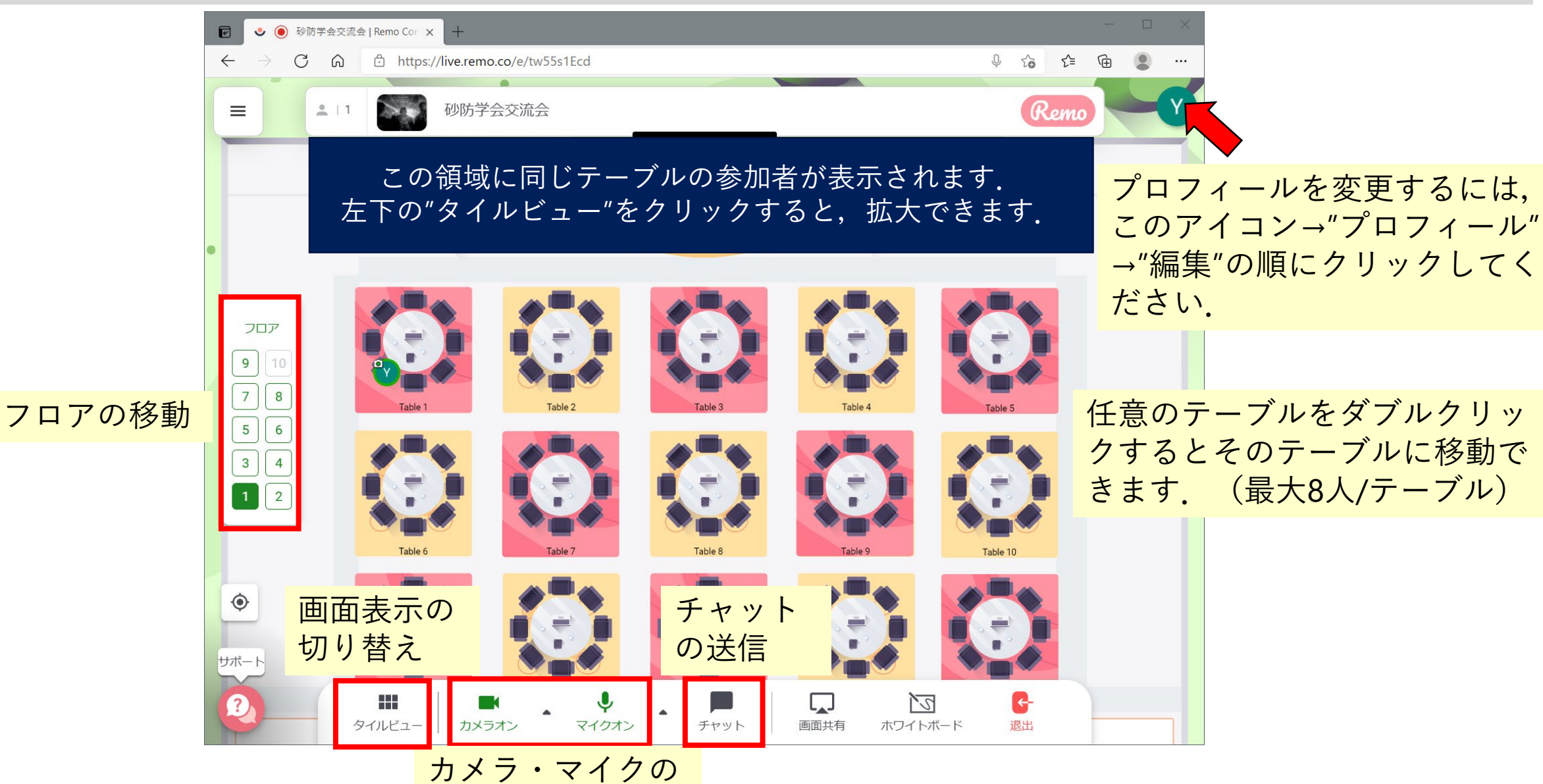

on/off切り替え